# Je krijgt eerst een uitnodigingsmail: "Er is een afspraak voor u ingepland"

Wij vragen u op het moment van de afspraak via onderstaande knop naar de digitale wachtkamer te gaan.

# de digitale wachtkamer

Met vriendelijke groet,

Theo van Kouteren

Het is niet mogelijk om Microsoft Edge of Safari te gebruiken voor uw videoafspraak. Gebruikt u alstublieft een andere browser zoals Google Chrome, Firefox of Internet Explorer.

### Bij beeldbellen gaat het al volgt op pc/laptop:

De wachtkamer ziet er zo uit

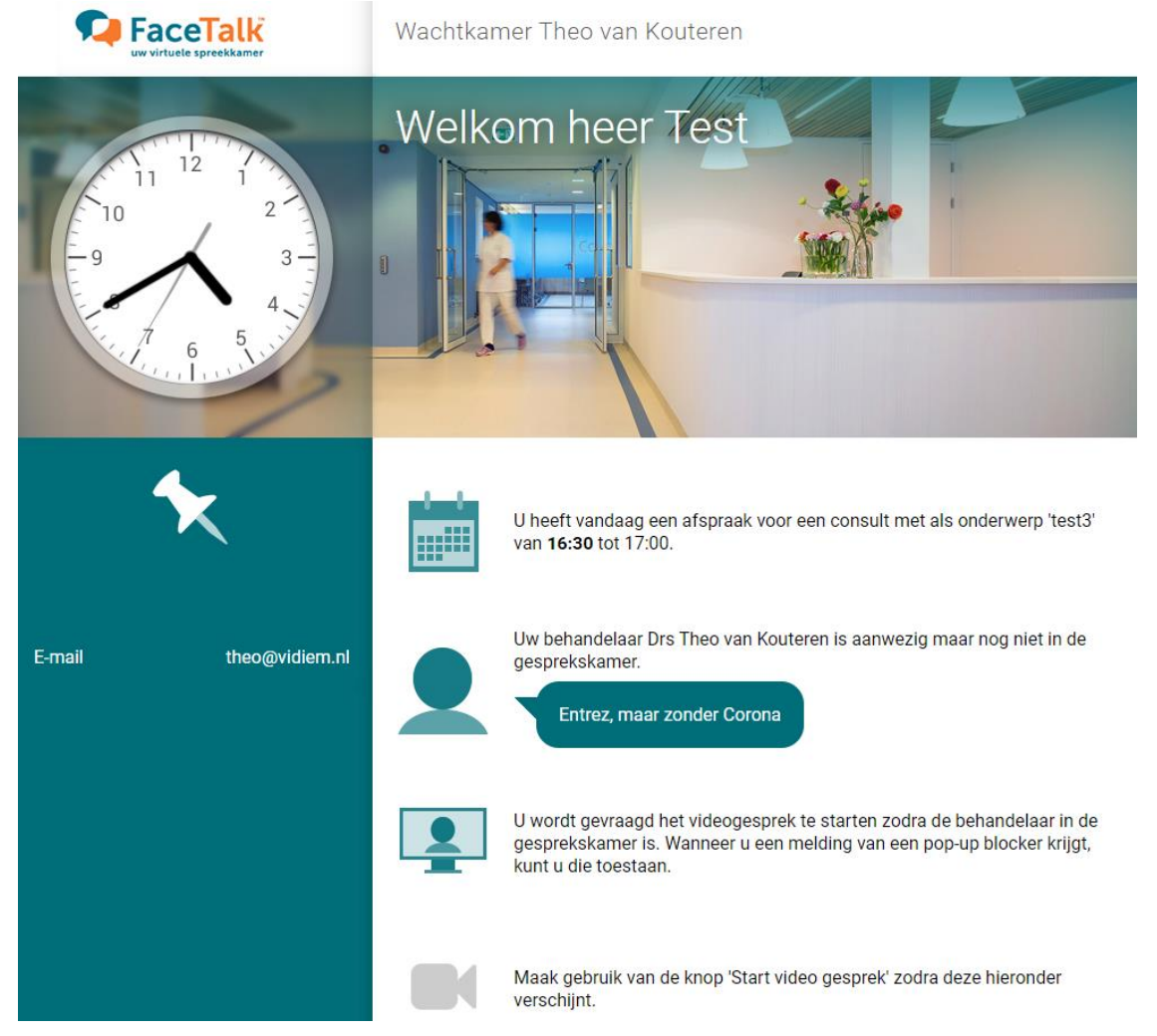

## Rond de afspraaktijd, krijg je een melding:

## theovankouteren.facetalk.nl meldt het volgende

Drs Theo van Kouteren heeft de video gestart. Sluit deze melding en klik op de 'Start video gesprek' knop om naar het videogesprek te gaan.

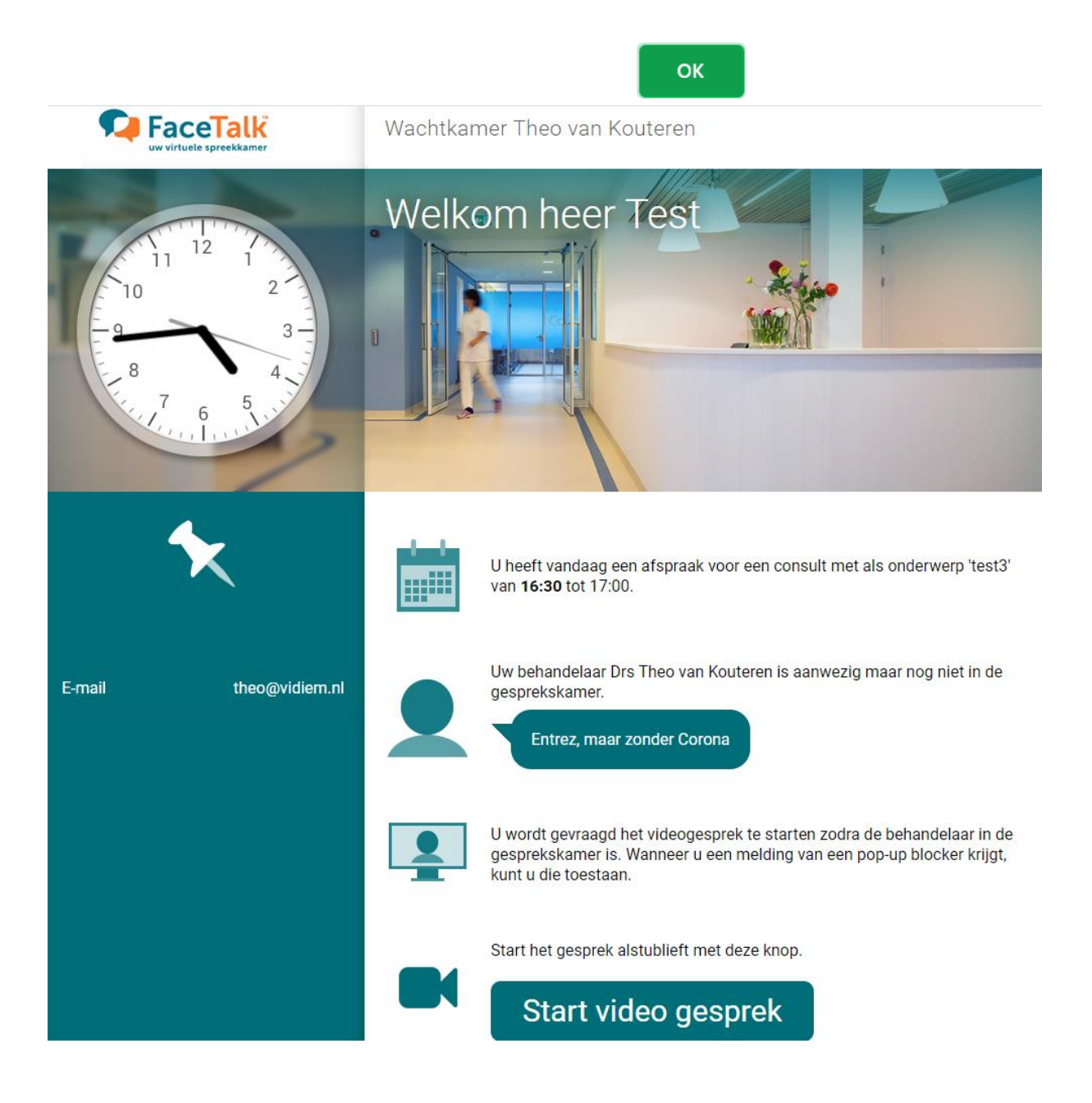

# Sta eventuele download van "Vidyo" toe en geef toestemming tot gebruik van camera en microfoon.

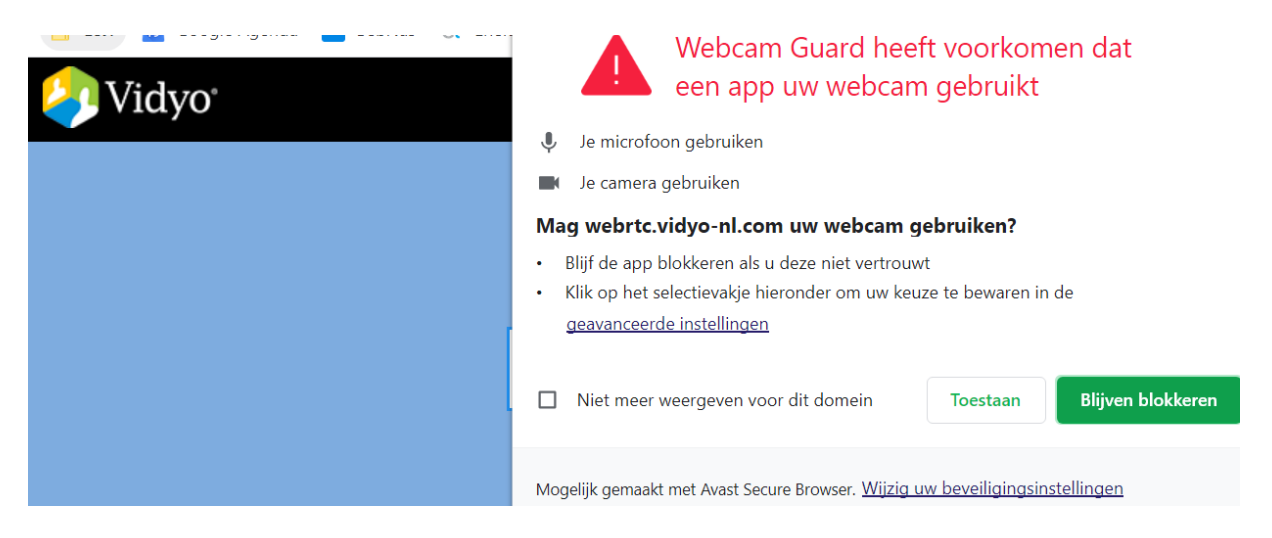

## Geef desgevraagd je naam in

| Vidyo <sup>*</sup> |                                                            |
|--------------------|------------------------------------------------------------|
|                    | Welcome!<br>Please enter your name to join the conference. |
|                    | Kees                                                       |
|                    | Join                                                       |

#### Voor Android en IOS is een app te downloaden

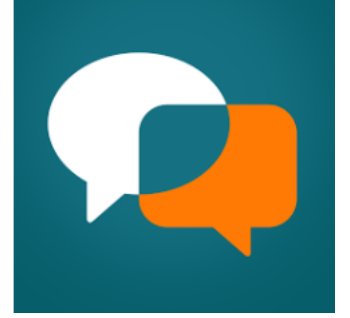

#### FaceTalk

De schermen die hier te zien zijn en de procedures, zijn vergelijkbaar.

Tot ziens.

Theo